# Cisco Meraki AP / MX / Z1

Modified on: Mon, 21 Sep, 2015 at 10:59 AM

Open a web browser and log in to your Meraki dashboard at https://dashboard.meraki.com

## Click on "Configure" on the left menu

Click "Access Control" on the left menu and configure with the below settings:

| Access control            |                                                                                                    |                                                 |                                                                                                    |                                                                   |                         |            |           |
|---------------------------|----------------------------------------------------------------------------------------------------|-------------------------------------------------|----------------------------------------------------------------------------------------------------|-------------------------------------------------------------------|-------------------------|------------|-----------|
| SSID:                     | ¥                                                                                                    |                                                 |                                                                                                    |                                                                   |                         |            |           |
| Network access            |                                                                                                    |                                                 |                                                                                                    |                                                                   |                         |            |           |
| Association requirements  | <ul> <li>Open (no encryption)<br/>Any user can associate</li> <li>Pre-shared key with WPA2 ▼<br/>Users must enter a passphrase to associate</li> <li>MAC-based access control (no encryption)<br/>RADIUS server is queried at association time</li> <li>WPA2-Enterprise with Merali authentication ▼<br/>User credentials are validated with 802.1X at association time</li> </ul>                                                                                                    |                                                 |                                                                                                    |                                                                   |                         |            |           |
| Splash page               | <ul> <li>None (direct access)         Users can access the network as soon as they associate</li> <li>Click-through         Users must view and acknowledge your splash page before being allowed on the network</li> <li>Sign-on with <u>myRADIUS server</u>          Users must enter a username and password before being allowed on the network</li> <li>Sign-on with SMS Authentication <sup>BETA</sup>         Users enter a mobile phone number and receive an authorization code via SMS.         After a trial period of 25 texts, you will need to connect with your Twilio account on the <u>Network-wide settings</u> page.</li> <li>Billing (paid access)         Users choose from various pay-for-access options, or an optional free tier</li> <li>Systems Manager Senty         Only devices with Systems Manager can access this network</li> </ul> |                                                 |                                                                                                    |                                                                   |                         |            |           |
|                           |                                                                                                    |                                                 |                                                                                                    |                                                                   |                         |            |           |
| Incologi ni spiasi page   | # Host                                                                                                    | Port                                            | Secret                                                                                              | Show se                                                           | Status                  | Actions    | Test      |
|                           | Add a server                                                                                                    |                                                 |                                                                                                    |                                                                   |                         |            | 1 Con     |
| RADIUS accounting         | RADIUS accounting is enabled                                                                                                    | •                                               |                                                                                                    |                                                                   |                         |            |           |
| RADIUS accounting servers | # Host                                                                                                    | Port                                            | Secret                                                                                              |                                                                   | Status                  | Actions    |           |
| -                         | 1 red1 purphepentel.                                                                                                    | 1010                                            |                                                                                                    | Show se                                                           | cret                    | ψX         |           |
|                           | Add a server                                                                                                    |                                                 |                                                                                                    |                                                                   |                         |            |           |
| IP addresses              | The Meraki cloud must be able to communicate with your RADIUS servers via the Internet.                                                                                                    |                                                 |                                                                                                    |                                                                   |                         |            |           |
|                           | Place make sure that                                                                                                    |                                                 |                                                                                                    |                                                                   |                         |            |           |
|                           | <ol> <li>Your RADIUS service</li> <li>Your firewall, if an 3. You whitelist the f</li> </ol>                                                                                                    | ers have pub<br>iy, allows inc<br>ollowing IP a | blic IP addresses (i.e., they an<br>coming traffic to your RADIUS<br>addresses as clients on your F | e reachable on the Int<br>servers.<br>ADIUS server: <b>46.165</b> | ernet).<br>.249.11, 64. | 156.192.24 | 5, 72.249 |
| Failover policy           | If none of your RADIUS servers are reachable, should clients be allowed to use the network?<br>Beny access     Allow access                                                                                                    |                                                 |                                                                                                    |                                                                   |                         |            |           |
| Load balancing policy     | <ul> <li>Strict priority order</li> <li>Round robin</li> </ul>                                                                                                    |                                                 |                                                                                                    |                                                                   |                         |            |           |

- Association Requirements: Open (no encryption)
- Splash page: Sign-on with my RADIUS server

#### • RADIUS for splash page:

click Add a Server and add:

Host: \*insert radius\_server here\* Port: 1812 Secret: \*insert radius\_secret here\*

click Add a Server again and add:

Host: \*insert radius\_server2 here\* Port: 1812

#### Secret: \*insert radius\_secret here\*

**Note**: When you enter the radius server you may see and error: "*Host for RADIUS is not a valid IP address*." This is an expected error message, the field prefers an IP address but will still work with a domain name in this field.

#### • **RADIUS accounting:** RADIUS accounting is enabled

#### • RADIUS accounting servers:

click Add a Server and add:

Host: \*insert radius\_server here\* Port: 1813 Secret: \*insert radius\_secret here\*

click Add a Server again and add:

Host: \*insert radius\_server2 here\* Port: 1813

Secret: \*insert radius\_secret here\*

**Note**: You may not see the option to set up the RADIUS accounting. If this is the case please raise a Meraki support case via **Help** -> **Cases** -> **New Case** asking them: "Please can you enable RADIUS accounting on my account"

Note 2: The Meraki MX/Z1 does not support accounting, so please skip this step.

| Network access control               | Disabled; do not check clients for antivirus software *                                                                                                    |  |  |  |  |  |
|--------------------------------------|----------------------------------------------------------------------------------------------------|--|--|--|--|--|
| Assign group policies by device type | Disabled: do not assign group policies automatically                                                                                                    |  |  |  |  |  |
| Captive portal strength              | Block all access until sign-on is complete X                                                                                                    |  |  |  |  |  |
| Walled garden                        | Walled garden is enabled T                                                                                                    |  |  |  |  |  |
| Walled garden ranges                 | • _ apoglappe tell.com         • _ apoglappe tell.com         • _ apoglape tell.co                                                                                                    |  |  |  |  |  |
| Simultaneous logins 0                | Allow simultaneous devices per user 💌                                                                                                    |  |  |  |  |  |
| Controller disconnection<br>behavior | Login attempts on this SSID will be processed by the Meraki Cloud Controller. What should happen to new clients if your Internet uplink is down or the controller is otherwise unreachable? Copen: devices can use the network without signing in, unless they are explicitly blocked Restricted: only currently associated clients and whitelisted devices will be able to use the network Copendition of the controller is otherwise unreachable? Copendition of the controller is otherwise unreachable? Copendition of the network without signing in, unless they are explicitly blocked Copendition of the controller is otherwise unreachable? Copendition of the network without signing in, unless they are explicitly blocked Copendition of the network without signing in the solution of the network Copendition of the network without signing in the solution of the network Copendition of the network without signing in the solution of the network solution of the network solution |  |  |  |  |  |
| Bandwidth limit controls             | The Per-device bandwidth limit ④ and Total SSID bandwidth limit ④ controls moved to the <u>Firewall and traffic shaping page</u> .<br>Choose a default per-device bandwidth imit. Your RADIUS server can override this value. <u>Explain mote</u>                                                                                                    |  |  |  |  |  |
| Whitelist & and blocked              | Whitelisted and <u>blocked</u> devices are set on the clients page.<br>The default block message moved to <u>Network-wide settings</u> .                                                                                                    |  |  |  |  |  |
| Addressing and traffic               |                                                                                                    |  |  |  |  |  |
| Client IP assignment                 | AT mode: Use Meraki DHCP Clients receive IP addresses in an isolated 10.0.0.0/8 network. Clients cannot communicate with each other, but they may communicate with devices on the wired LAN if the <u>SSID firewall settings</u> permit.     Bridge mode: Make clients part of the LAN     Meraki devices operate transparently (no NAT or DHCP). Clients receive DHCP leases from the LAN or use static IPs. Use this for shared printers, file sharing, and wireless cameras.     VPN: tunnel data to a concentrator     Meraki devices send traffic over a secure tunnel to an MX or VM concentrator.     Layer 3 noming <sup>Mal</sup> Clients are tunneled to a specified VLAN at the concentrator. They will keep the same IP address when roaming between APs.                                                                                                    |  |  |  |  |  |
| VLAN tagging  Bridge mode only       | Don't use VLAN tagging 💌                                                                                                    |  |  |  |  |  |

- Enable data-carrier detect: Disabled
- **Captive portal strength**: Block all access until sign-on is complete
- Walled garden: Walled garden is enabled

**Note:** You may see an error saying the walled garden entry is invalid. If this is the case please raise a Meraki support case via **Help** -> **Cases** -> **New Case** ask they, "Please can you enable domain based walled garden support".

### • Walled garden ranges - Copy and paste the list below

\*.\*insert access\_domain here\* \*.meraki.com www.google.com www.google.co.uk \*.google-analytics.com \*.venuewifi.com \*.openweathermap.org

\*.cloudfront.net

If you wish to support social network logins, you also need to add the domains below for each network you plan to support

| Facebook                      | Twitter       | LinkedIn                   | Google                                                     | Instagram       |
|-------------------------------|---------------|----------------------------|------------------------------------------------------------|-----------------|
| *.facebook.com<br>*.fbcdn.net | * twitter com | * linkadin com             | *.googleusercontent.com                                    |                 |
| *.akamaihd.net                | *.twimg.com   | *.licdn.net<br>*.licdn.com | *.googleapis.com<br>*.accounts.google.com<br>*.gstatic.com | *.instagram.com |

**Note** : The Meraki MX/Z1 does not support the Client IP assignment or DNS settings, so please skip this step.

• Client IP assignment NAT mode: Meraki DHCP

| Content filtering  NAT mode only     | Custom DNS T                                       |
|--------------------------------------|----------------------------------------------------|
| DNS Servers                          | (one xx.xx.xx IP address per line - max 2 servers) |
| Bonjour forwarding  Bridge mode only | Disable Bonjour Forwarding T                       |
| Wireless options                     |                                                    |
| Legacy 11b operation                 | Disable legacy 11b bitrates (1, 2, & 5.5 Mbps) ▼   |

|           | Save Changes           | or <u>cancel</u>        |
|-----------|------------------------|-------------------------|
| (Please a | Now 1-2 minutes for cl | hanges to take effect.) |

- **Content filtering**: Custom DNS:
- DNS Servers:

208.67.222.222 208.67.220.220

Click on "Save Changes"

Click on "Splash page" on the left and configure with the below settings:

# Splash page

| SSID: Guest Wi-Fi                            | •                                                                         |
|----------------------------------------------|---------------------------------------------------------------------------|
|                                              | Splash pages on this SSID are enabled because custom RADIUS authenticatio |
| Official themes                              |                                                                           |
| Fluid (mobile friendly) new                  |                                                                           |
| Classic                                      |                                                                           |
| Plain                                        |                                                                           |
| Custom themes                                |                                                                           |
| Create something new                         |                                                                           |
| Custom splash URL                            |                                                                           |
| Or provide a URL where us                    | ers will be redirected:                                                   |
| What is this?                                |                                                                           |
| Customize your page                          |                                                                           |
| Message                                      |                                                                           |
| Splash logo                                  | No logo<br>Upload a logo                                                  |
| Splash language                              | English                                                                   |
| Splach behavior                              |                                                                           |
| Splash bellavior                             |                                                                           |
| Splash frequency                             | Every day  Vhat is this?                                                  |
| Where should users go after the splash page? | A different URL:                                                          |
|                                              |                                                                           |

- Custom splash URL: \*insert access\_url here\*
- Where should users go after the splash page?: A Different URL: \*insert redirect\_url here\*

Click: Save